# Setting User Preferences in FACTS SIS

## Once logged into FACTS please select Initials from the Left Side Menu

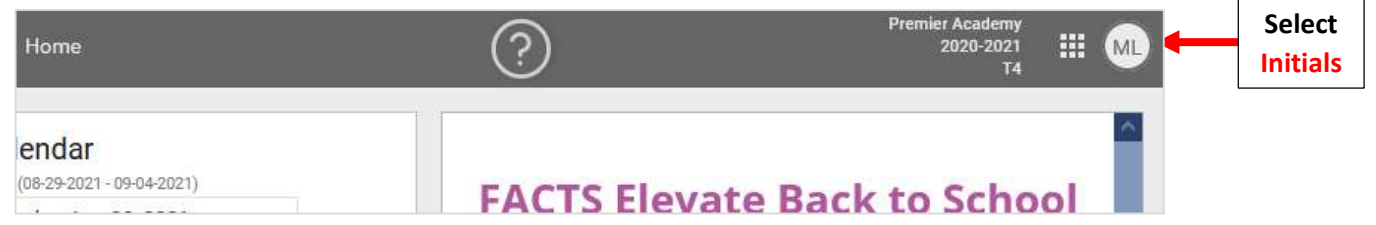

#### **Select User Preferences**

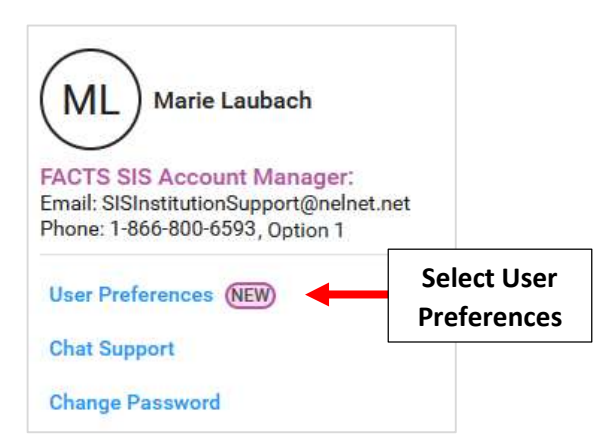

### Select Classroom

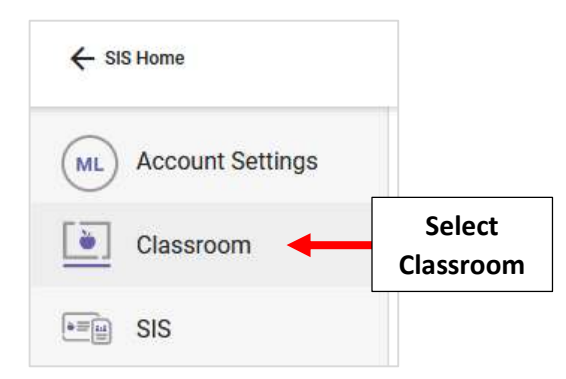

Choose your Screen Default (What you View on Classroom Dashboard) from the dropdown. **\*\*Time frame** should be **"Term"** 

| ML Account Settings | Classroom         SAVE           Settings are applied to your account for Premier Academy.         SAVE |
|---------------------|----------------------------------------------------------------------------------------------------|
| SIS                 | Select which screen in the Classroom area will display after choosing a class.                          |
|                     | Time Frame<br>Term                                                                                      |

# Select SIS. Select Areas to display on SIS menu. Select Save to Save your Changes

| ML Account Settings | Settings are applied to your account for Premier Academy.                                                        | Select Save to<br>Save your Changes |
|---------------------|----------------------------------------------------------------------------------------------------|-------------------------------------|
| SIS Select<br>SIS   | Select the areas to display in the SIS menu.  Classroom Classroom Classroom Child Care Child Care Report Manager |                                     |
|                     | System                                                                                                    |                                     |